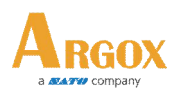

Date:2022/10/18

## 關閉標籤機送紙模式向後退回功能

## 使用 PPLA & PPLB

- 1. 進入 Windows 系統\控制台\硬體和音效\點[檢視裝置和印表機]。
- 2. 點驅動程式圖示按滑鼠右鍵, 點選[列印喜好設定]。

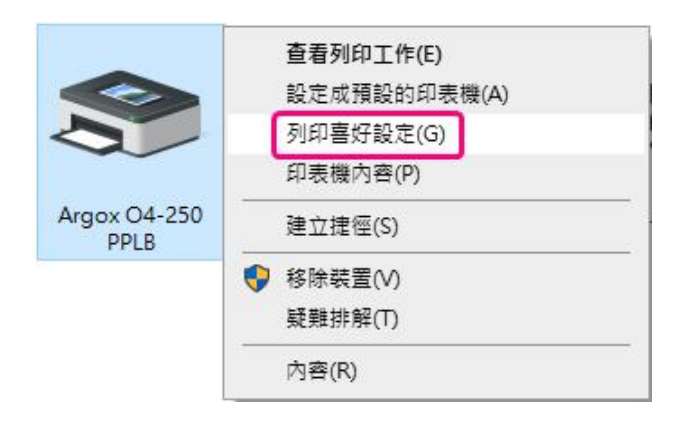

3. 點選[標籤樣式]標籤頁, 紙張處理\列印後動作選[無], 然後按[確定]鈕。

| 紙張設定             |        |                |   |      |            |   |  |
|------------------|--------|----------------|---|------|------------|---|--|
| 列印方式(            | (P):   | <b>感熱轉</b> 印   | נ | ~    |            |   |  |
| 耗材類型(T):         |        | 間隔式標籤 ~        |   |      |            |   |  |
| 間隔高度             | (G):   | 3.1 mm         |   |      |            |   |  |
| 標記高度             | (H):   |                |   |      |            |   |  |
| 額外送紙             | X):    |                |   | 包括所有 | 空白(W)      |   |  |
| <b>頂端調整</b> (    | (D):   | 0.0 mm         |   |      |            |   |  |
| 紙張處理             |        |                |   |      |            |   |  |
| 列印後動             | 'F(A): | 無              |   |      |            | ~ |  |
| 發生次數)            | (C):   | <u>無</u><br>撕開 |   |      |            |   |  |
| 間隔(I):           |        | 刻紙<br>裁切       |   |      |            |   |  |
|                  |        |                |   |      |            |   |  |
| ₩±-大數 <br>間隔(I): | U).    | 捌開<br>剝紙<br>裁切 |   |      | - <u>+</u> |   |  |

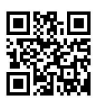

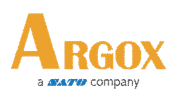

## 使用 PPLZ

- 4. 進入 Windows 系統\控制台\硬體和音效\點[檢視裝置和印表機]。
- 5. 點驅動程式圖示按滑鼠右鍵, 點選[列印喜好設定]。
- 6. 點選[標籤樣式]標籤頁,送紙模式選[使用目前印表機設定]。

|               | <b>1列印工作(E)</b><br>E成預設的印表機(A)<br>印喜好設定(G)<br>長機內容(P)<br>Z捷徑(S)<br>余裝置(V) | <ul> <li>➡ Argox O4-250 PPLZ 列印喜好設定</li> <li>頁面設定 圖像 標鏡樣式 選項 關於</li> <li>紙張設定</li> <li>列印方式(P): 使用目前印表機設定 ∨</li> <li>媒體類型(T): 使用目前印表機設定 ∨</li> <li>間隔高度(G):</li> </ul> | × |
|---------------|---------------------------------------------------------------------------|----------------------------------------------------------------------------------------------------|---|
|               | 推排解(T)<br>≌(R)                                                            | <ul> <li>送紙模式</li> <li>模式(M): 使用目前印表機設定 </li> <li>暫停: 不暫停 </li> <li>間隔(1):</li> <li>送紙選項</li> <li>設定頂端調整(A):</li> <li>設定撕開調整(F):</li> </ul>                            |   |
| 7. 點選[頁面設定]標筆 | 廠頁並按[進階選項]按                                                               | ·鈕。                                                                                                    |   |

8. 點選[使用者命令]標籤頁, 於使用者指令區點選[標籤開頭]並輸入^XB 指令(包含 Enter),功能字元 選[無], 然後按[確定]鈕。

| 夏面設定圖像                                                                                   | 標鏡樣式 選項 「                                           | 嗣於                                  | 列印位置 使用者指                              | 令 驅動程式選項 透通         |                |
|------------------------------------------------------------------------------------------|-----------------------------------------------------|-------------------------------------|----------------------------------------|---------------------|----------------|
| 標籤樣式<br>名稱(N): US                                                                        | ER (101.6 mm x 152.4 mm)                            |                                     | 使用者指令<br>工作開始<br>運業時間                  | ^хв                 | ^              |
| - 預覽<br>ALE                                                                              | 新增(W)< 方向 ① 直向(P) ○ 横向(L) ○ 直向 180 (O) ○ 横向 180 (S) | 編輯(E)<br>效果<br>□ 鏡映影像(R)<br>□ 反白(T) | 標籤結尾<br>列印工作結束<br>功能字元(F):<br>功能字元是用於在 | 無<br>正使用者指令和條碼字型中插入 | 插入())<br>控制字元。 |
| 預設<br>名稱(A): <e< th=""><th>目前設定&gt;</th><th>✓ 管理(M)</th><th></th><th></th><th></th></e<> | 目前設定>                                               | ✓ 管理(M)                             |                                        |                     |                |
|                                                                                          | "(C) 2015-2022 Seag<br>BarTender(R) 標籤:             | ull Scientific, Inc.,<br>軟體之作者∘"    | <br>確定                                 | 取満                  | 說明             |

Address: 8F, No.28, Baogao Rd., Xindian Dist., New Taipei City, Taiwan, R.O.C. Phone: 886-2-8912-1121 FAX : 886-2-8912-1124

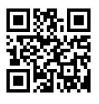